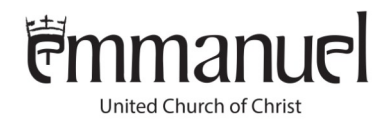

1306 Michigan Street Oshkosh, WI 54902-6574 920.235.8340 emmanueloshkosh.org office@emmanueloshkosh.org facebook.com/emmanueloshkosh

March 24, 2020

The monthly SCRIP orders due on the first of the month are still happening. If you are wondering what SCRIP cards are all about, they are an opportunity for you to purchase a gift card through the SCRIP program for stores or online purchases that you make everyday and you get the full value of the gift card you purchase. The SCRIP program give a percentage of that card back to Emmanuel. The percent that Emmanuel gets varies from the company. You are able to purchase the gift cards by buying them from the cards Emmanuel keeps on-hand or by placing an order on the first Sunday of each month and the cards are delivered the next Sunday.

Or you can order them thru the <u>ShipWithScript</u> website. With the social distancing necessary with Covid-19, let me explain more about ordering online through the <u>ShipWithScript</u> website. You must create an online account. It will ask for Emmanuel's enrollment code and that is listed n step 1 below. On the site, you can see or search for the vendors available and order the cards needed. Then you can pay 3 different ways. I personally use Presto Pay. I added my bank account and SCRIP withdraws the money for the cards I ordered and a \$0.15 fee. Step #2 below explains how to sign up for Presto Pay. You can also pay with a credit/debit card for a 2.60% fee. Third way to pay is to select the payment type of **Check Given to Your Coordinator** which you would give a check to the person manning the SCRIP order that week or to Lori in the church office.

Here is an example of how we use the online SCRIP program, we always need gas so when we get paid, I log onto the SCRIP website and add money to our existing Kwik Trip gas cards. Currently Kwik Trip gives 4% back to Emmanuel. I do not need to get a new card, the site just adds funds to our existing cards.

Below are some steps to sign up for Presto Pay and how to re-load cards.

- 1. Create a SCRIP account <u>here</u> EUCC's enrollment code is 653FFF8731122 There is also more information <u>here</u>.
- 2. Attached is a document explaining how to sign up for Presto Pay to pay for your online orders.
- 3. After your Preso Pay account is set up,
  - a. log into SCRIP
  - b. click on "Shop" along the top navigation (there's also a video how to on this page).
  - c. click on the blue plus sign for Card Type on the left hand side of the page.
  - d. select Reload to see the cards which can be reloaded.
  - e. click on the card you want.
  - f. Click on the ReloadNow tab (there's more about the ReLoad cards here).
  - g. you will need an existing SCRIP card
  - h. register that card and then it will be available in the drop down to select
  - i. add the amount you would like to add.

CONTINUED

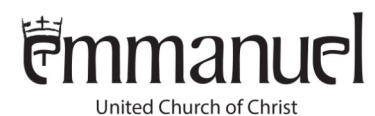

- j. click on Add to Cart
- k. if you are done shopping, click on the Cart at the top of the page and complete you order.

Here is a page which shows how the \$\$ gets to EUCC.

I will help you get set up to order online.

Plese do not hesitate to contact me with questions at pickettsmiths@gmail.com.

During this social distancing time, you can email SCRIP orders to me, or call me at 920.379.7732 or text me orders as well. Orders can be picked up at the church office between 8:00am and noon Monday through Friday.

Blessings,

Lisa Smith SCRIP Program Coordinator 920.379.7732 pickettsmiths@gmail.com